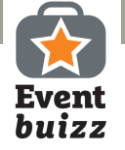

# Lead scanning

### Med Eventbuizz Lead scanner fungerer din smartphone som en effektiv lead scanner

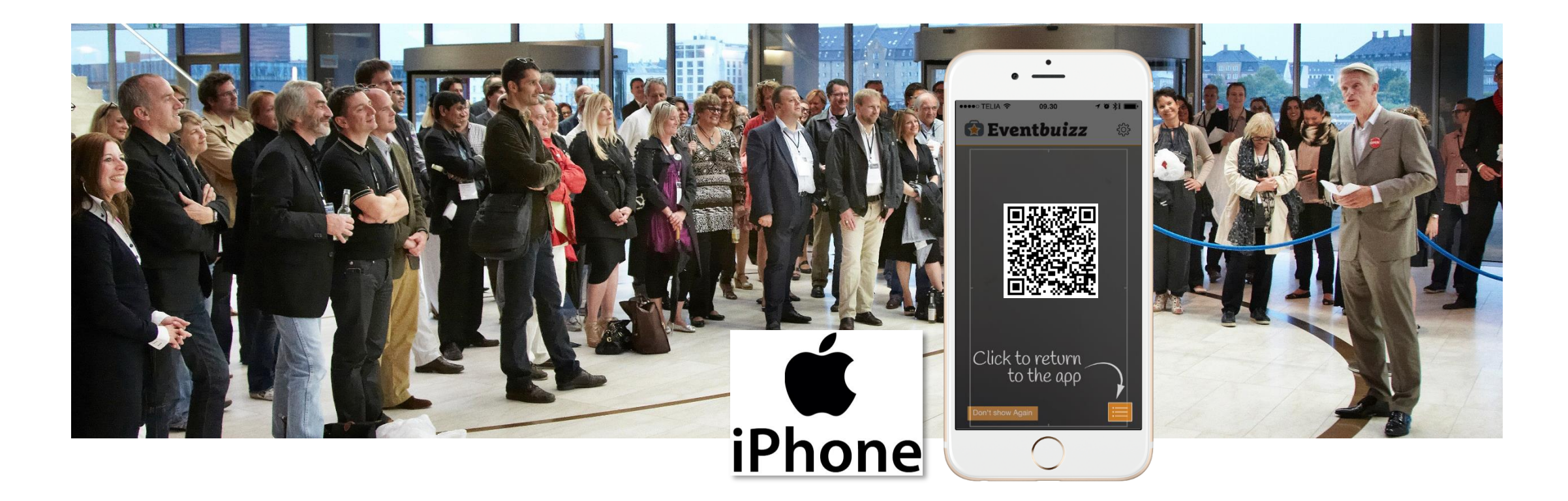

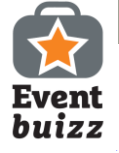

### Download Eventbuizz Lead scanner

Q

#### Gå i App Store

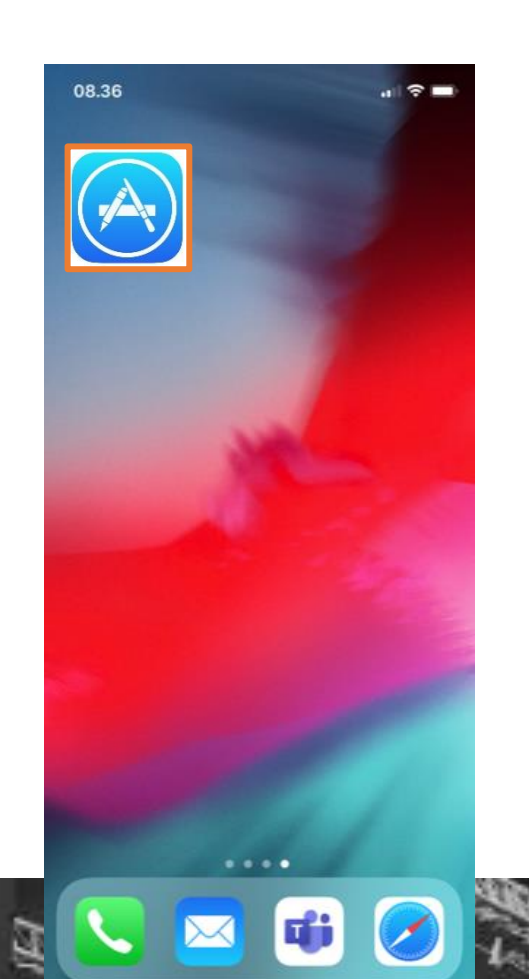

#### Søg efter Eventbuizz lead scanner

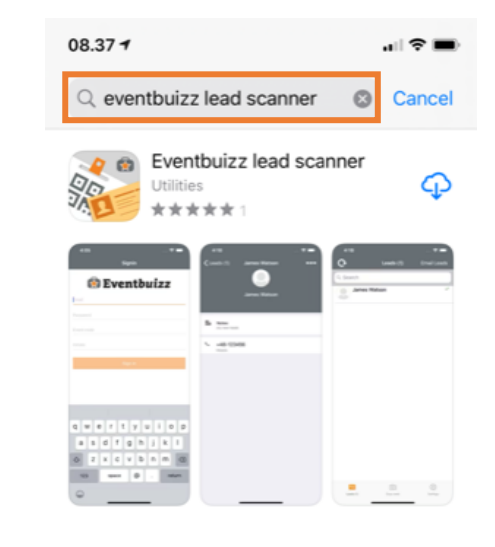

Download Eventbuizz lead scanner til din smart phone

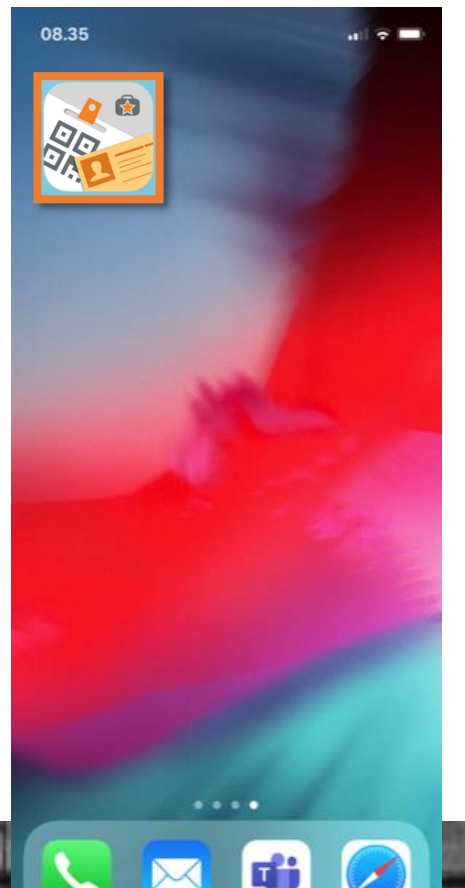

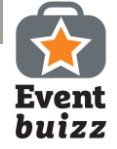

## Sådan kommer du igang

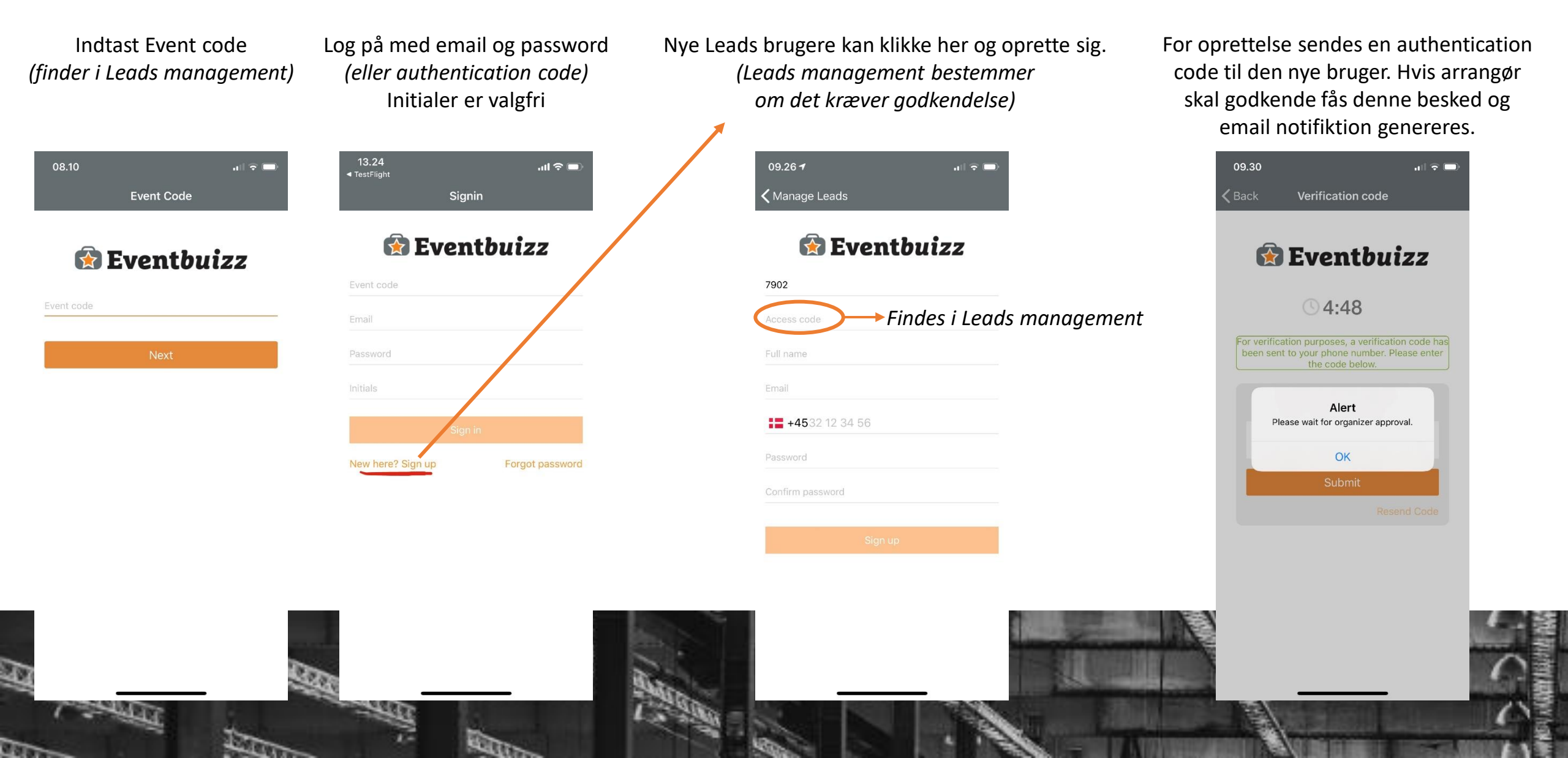

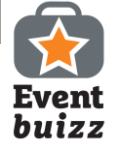

### Sådan scanner du

.ul 🗢 🗖

Din hjemmeskærm ved opstart Klik på Kamera, for at scanne nyt lead. Dit lead er nu registreret – rate dit lead, skriv noter og opdater evt. info. Klik 'Save' 13.29 ul 🗢 🗖 13.34 TestFlight G Leads (0) Retake Edit Card Cancel Scan QR Code OBS! Husk at acceptere Q Search brug af kamera, ellers \*\*\*\* Rating virker scanner ikke! No Record Found Notes Туре OBS! Husk at acceptere adgang til kontakt-First name Casper personer, hvis du vil Last name Piers kunne gemme leads direkte på telefonen. Mobile Work tel Work email cp@event.com http:// Website Company ලි •= Leads (0) Scan lead Settings Department

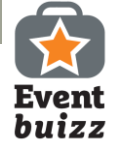

### Lead accept med underskrift

Lead person underskriver Oversigt over leads. OBS. Først Registreret lead som med sin finger på skrærmen synkroniserert når fluebenet er der skal underskrive 13.41 .11 🗢 🗖 13.33 .ul 🗢 🗖 13.33 .... 🗢 💷 TestFlight Email leads til dig selv eller en kollega ٩ G Edit Card Leads (2) Retake Next Save ●●●○○ TELIA 🤶 13.13 Q Search \*\*\*\* Rating CSV File **Casper Piers** Key Account Manager ~ **Casper Piers** Til: CP Key Account Manager Notes Туре Cc/bcc, fra: pernillesch@yahoo.dk **Casper Piers** ~ CF Signature Key Account Manager Emne: CSV File  $\times$ First name Casper Leads.csv Piers Last name Sendt fra min iPhone Mobile Sign above this line. Work tel Work email cp@event.com http:// Website Company •= ලා Leads (2) Scan lead Settings Department

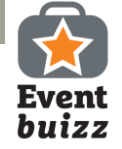

### Oversigt over leads

I kolonnen 'Signatures' – finder du link til underskrift. Kopier linket og sær det i din browser, hvis du vil se underskriften.

| Filer H                     | jem Inds<br>Calibri<br>FKU | et Sidelayc                        | Formler<br>$A^{A} A^{T} \equiv \frac{1}{2}$<br>$A^{T} A^{T} \equiv \frac{1}{2}$<br>$A^{T} A^{T} \equiv \frac{1}{2}$ | Data Gen<br>≡ = ≫ •<br>= = € •<br>Juster | nnemse Vis                          | Fortæl mig, h<br>Standard<br>r + Provensional<br>r - Ta | vad du vil fore                 | tage dig<br>∉<br>Betinget<br>formatering | Formatér<br>• som tabel<br>Typografie | Celletypo         | grafi      | Indsæt 👻<br>Slet 👻<br>Formatér <del>v</del><br>Celler | ∑ - A<br>↓ -<br>Sort<br>filt<br>Rec | tér og Søg og<br>rer • vælg •<br>digering | A, D        | Signature |    |  |
|-----------------------------|----------------------------|------------------------------------|----------------------------------------------------------------------------------------------------|------------------------------------------|-------------------------------------|---------------------------------------------------------|---------------------------------|------------------------------------------|---------------------------------------|-------------------|------------|-------------------------------------------------------|-------------------------------------|-------------------------------------------|-------------|-----------|----|--|
| Allo<br>First nam<br>Kashaf | B<br>ne Last nam<br>Idris  | C<br>C<br>e Email I<br>ki@eventb p | fx D E<br>Initial Pho<br>pch `                                                                                      | E F<br>one Company I<br>Eventbuizz I     | G H<br>Departmei Title<br>T Partnei | M<br>Country<br>an Denmark                              | N<br>Industry W<br>Informatic h | O<br>Vebsite C<br>ttp://                 | P Rity Ri                             | Q<br>ating 1<br>0 | R<br>Notes | S<br>Signatures<br>https://my                         | T<br>.eventbuiz                     | U<br>zz.com/asset                         | V<br>s/lead |           | Wr |  |
|                             |                            |                                    |                                                                                                    |                                          |                                     |                                                         |                                 |                                          |                                       |                   |            |                                                       |                                     |                                           |             |           |    |  |

https://my.eventbuizz.com/assets/leads/14200\_59d5dc03e413e.jpg

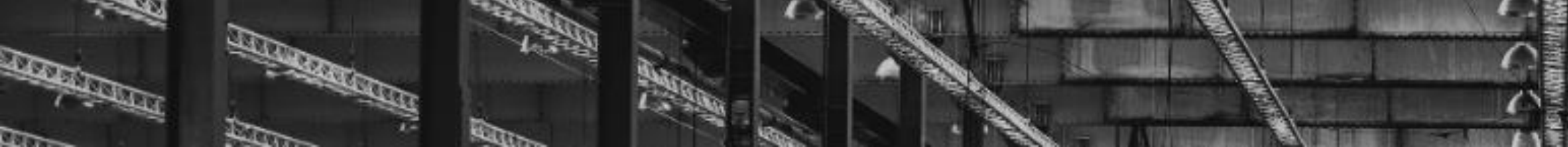